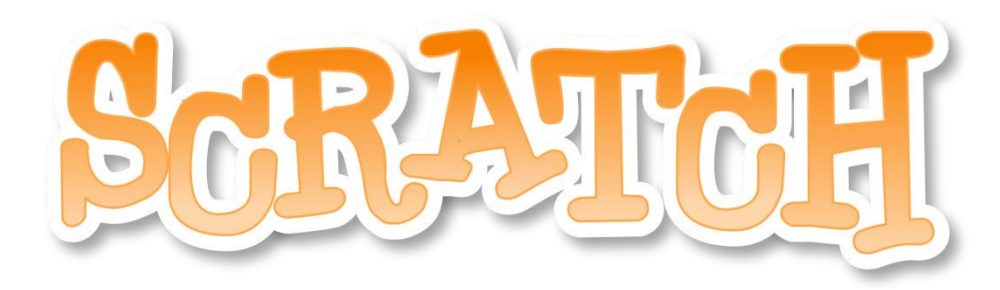

Bu E-kitap,

SCRATCH Görsel Programlama Uygulamasının Sizlere Anlaşılır, Basit ve Kolay Bir Programlama Ortamında Öğretmek Amacıyla Hazırlanmıştır.

Bu E-kitap,

https://scratch.mit.edu/help/ sayfasındaki Başlangıç Kılavuzu'nun Türkçe'ye çevrilmiş sürümüdür.

> Hazırlayan ve Çeviren: Emrah HAS Bilişim Teknolojileri Öğretmeni

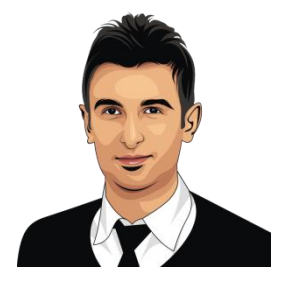

## BAŞLARKEN

SCRATCH, kendi etkileşimli müzik, sanat, oyunlar, öyküler ve animasyonlar oluşturabileceğiniz bir programlama dilidir.

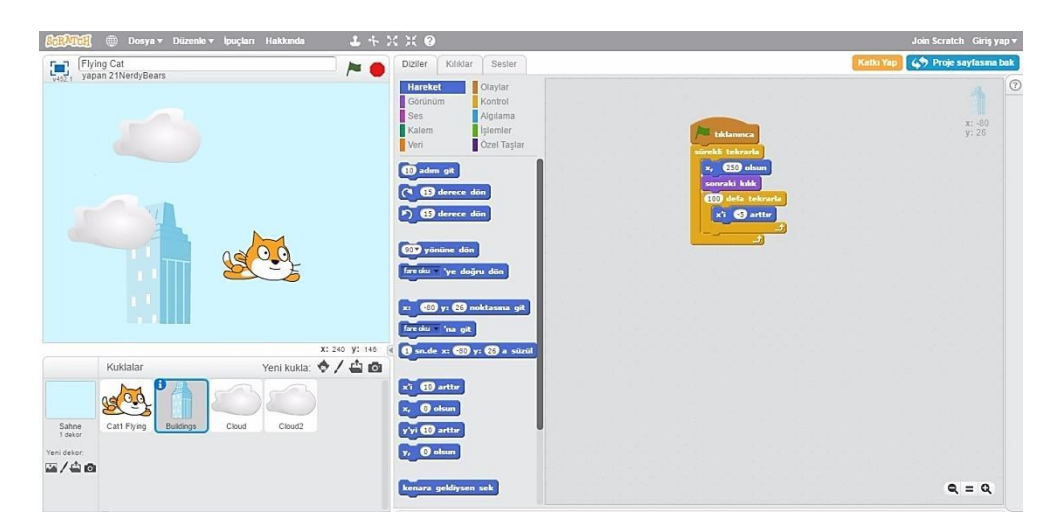

Bu kılavuz SCRATCH 'ta bir projenin nasıl hazırlandığını gösterir.

Yeni bir projeye başlamak için https://scratch.mit.edu/ adresine gidin ve sol üst köşedeki **Oluştur**'u tıklayın.

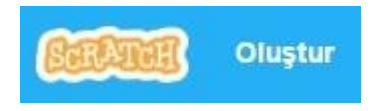

Giriş

Eğer SCRATCH hesabınız varsa, oturum açarak projenizi kaydedebilirsiniz.

## HAREKET ETMEYE BAŞLA

|                                 | Dosya 🔻 Düzenle 🔻 İpuçla | rı Hakkında   | × + 1<br>           | Diziler Kılık                                                                 | lar Sesler                                                |                                           |             |     |
|---------------------------------|--------------------------|---------------|---------------------|-------------------------------------------------------------------------------|-----------------------------------------------------------|-------------------------------------------|-------------|-----|
| v452.1 yapan nase               | nran (paylaşmadın)       |               |                     | Hareket<br>Görünüm<br>Ses<br>Kalem<br>Veri                                    | Olaylar<br>Kontrol<br>Algılama<br>İşlemler<br>Özel Taşlar | -                                         | 10 adım git |     |
|                                 |                          |               |                     | 10 adım git<br>(* 15 derecc<br>*) 15 derecc<br>90* yönüne d                   | = dön<br>= dön                                            |                                           |             |     |
|                                 |                          | x:            | 240 <b>y:</b> 131 💽 | fare oku v 'ye o<br>x: 0 y: 0 n<br>fare oku v 'na o<br>1 sn.de x: 0           | loğru dön<br>oktasına git<br>jit<br>y: () a süzül         |                                           |             |     |
| Kukla                           | ılar                     | Yeni kukla: 🔶 | / 📫 🙆               |                                                                               |                                                           | 1. S. S. S. S. S. S. S. S. S. S. S. S. S. |             |     |
| Sahne<br>I dékor<br>Yeni dékor: |                          |               |                     | x'i 10 arttır<br>x, 0 olsun<br>y'yi 10 arttır<br>y, 0 olsun<br>kenara geldiys | en sek                                                    |                                           |             |     |
|                                 |                          |               |                     | Sirt cantasi                                                                  |                                                           |                                           |             | A . |

Komut alanına bir HAREKET bloğu (kod) sürükleyin.

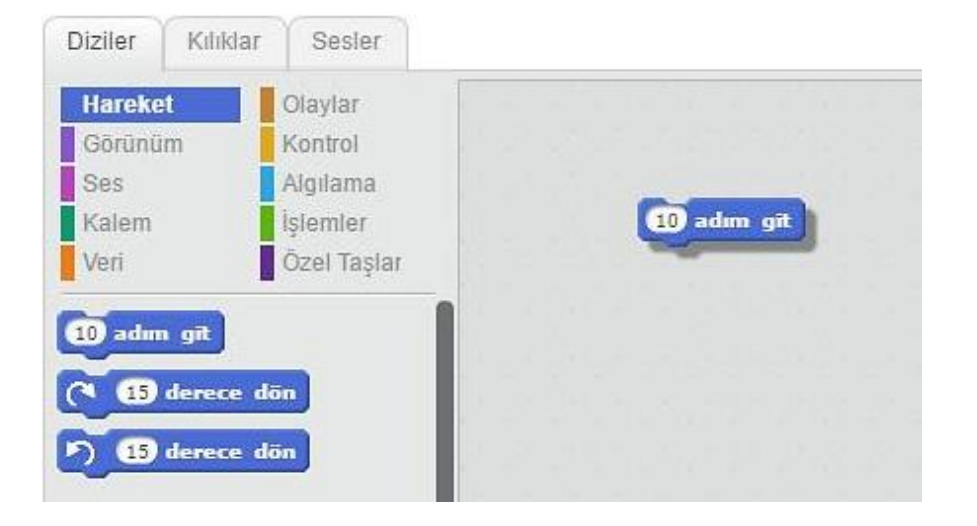

Kediyi hareket ettirmek için bloğu (kodu) tıklayın.

## **BİR SES EKLE**

| Untilled<br>vesz i yapan hasemirah (paylaşmadın) | Diziler Kiliklar Sesler                                         |
|--------------------------------------------------|-----------------------------------------------------------------|
|                                                  | Harekel Olaylar<br>Görünüm Kontrol                              |
|                                                  | Ses Algulama (10 adm git)<br>Kalem İştemler<br>Veri Özel Taşlar |
|                                                  | A A                                                             |
|                                                  | tum sesleri durdur                                              |
| <u>SP</u>                                        | (1) davalana (123) varaş çəl<br>(123) varaş sus                 |
|                                                  | (1) notasam (1) vurus çal                                       |
| X: 240 Y: 144                                    | ses all birim väkselt                                           |
| Kuklalar Yeni kukla: 🔶 🖊 📥 🖸                     | ses şiddeti 46 £00 okun                                         |
|                                                  | Lempoyu 20 arttr                                                |
| Shine Sprite1                                    | tempo 60 vuruş/dik olsun                                        |
| ⊠/ <b>≙</b> ø                                    | Sirt cantasi                                                    |

Bir VURUŞ ÇAL bloğu sürükleyin ve bir HAREKET bloğunu yapıştırın.

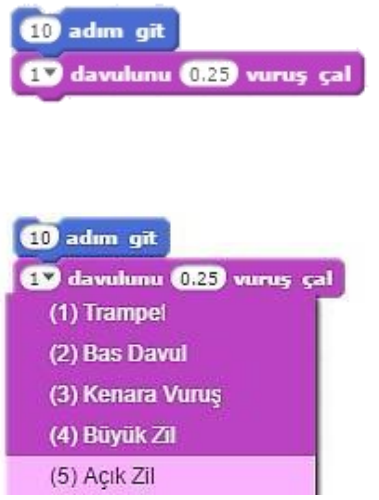

Tıklayın ve dinleyin.

Eğer ses duyamıyorsanız, bilgisayarın sesinin açık olduğunu kontrol edin.

Açılır menüden farklı vuruş sesi seçebilirsiniz.

## **BİR DANS BAŞLAT**

| 10  | adım git   |                |
|-----|------------|----------------|
| 77  | davulunu ( | 0.25 vuruș çal |
| -10 | ) adım git |                |

Başka bir HAREKET bloğu ekleyin. Bloğun içine tıklayın ve bir eksi işareti girin.

| 10  | adım git                  |
|-----|---------------------------|
| 77  | davulunu (0.25) vuruş çal |
| -10 | adım git                  |

Çalıştırmak için herhangi bir bloğu tıklayın.

| 10 adım git                 |
|-----------------------------|
| 😰 davulunu (0.25) vuruş çal |
| -10 adım git                |
| 77 davulunu (0.25 vuruş çal |

Başka bir VURUŞ ÇAL bloğu (kodu) ekleyin, ardından menüden bir vuruş seçin. Çalıştırmak için tıklayın.

#### **TEKRAR ve TEKRAR**

| Dans Başlat Proje 16                       | Diziler Kılıklar Sesler                                                                                                    |
|--------------------------------------------|----------------------------------------------------------------------------------------------------|
|                                            | Hareket Olaylar<br>Görünüm Kontrol<br>Ses Algılama<br>Kalem İşlemler<br>Veri Özel Taşlar                                                                                                    |
|                                            | samye beke constraints constraints constraint constraint constraint constraint constraints |
|                                            |                                                                                                    |
| x: 240 y: 40<br>Kuklalar Yeni kukla: ♦ / ▲ | değike                                                                                                    |
|                                            | olana kadar bekle                                                                                                    |

Bir **TEKRARLA** bloğu sürükleyin ve kod yığınının üstüne bırakın. **TEKRARLA** ağzının diğer bloklara sarılmasını sağlayın.

Bir kod yığınını sürüklemek için üstten tutup kaldırın.

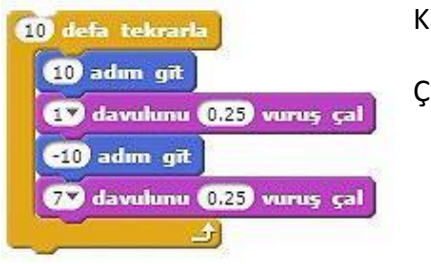

Kaç kez tekrarlanacağını değiştirebilirsiniz.

Çalıştırmak için tıklayın

Bir kod yığınını çalıştırmak için herhangi bir blok üzerine tıklayabilirsiniz.

# **BİR ŞEY SÖYLE**

| SERVICE 🌐 Dosya v Düzenle v İpuçları Hakkında | <b>1</b> チズズ @                                                                                                    |
|-----------------------------------------------|----------------------------------------------------------------------------------------------------|
| Dans Başlat Proje 16                          | Diziler Kılıklar Sesler                                                                                                    |
| - <del>5</del> 4521                           | Hareket Olaylar<br>Gorümüm Kontrol<br>Ses Algiama 10 defa tekrarda<br>Kalem İşlemler<br>Veri Özel Taşlar                    |
|                                               | Hald de e saniye<br>Hald de e saniye<br>Hald de<br>Hannu dye düşün e saniye<br>Hannu dye düşün e saniye                     |
|                                               |                                                                                                    |
| Kuklalar Yeni kukla:                          | 1240 y: 480<br>→ ▲ To                                                                                                    |
| Sahne<br>1 dekor<br>Yeni dekor                | renk - etkisim (3) arttır<br>renk - etkisi () olsan<br>gürsel etkileri temizle<br>(1) birim büyüt<br>büyüklüğü (6) (10) yap |
|                                               |                                                                                                    |

#### GÖRÜNÜM kategorisini tıklayın ve bir DE bloğunu sürükleyin.

| STATCH 🌐 Dosya 🔻 Düzenle 🔻 İş | buçları Hakkında 🛛 🕹 🕆 | XX 🕐                      |                           |
|-------------------------------|------------------------|---------------------------|---------------------------|
| Dans Başlat Proje 16          | / (                    | Diziler Kılıklar Sesler   |                           |
| v452.1                        |                        | Hareket                   |                           |
|                               |                        | Ses Algilama              |                           |
|                               |                        | Kalem İşlemler            | 10 defa tekrarla          |
|                               | Yaptim!                | Veri Özel Taşlar          | 10 adm git                |
|                               | 2                      | Helol de 🕑 saniye         | 1 davulunu 0.25 vuruş çal |
|                               | ð.                     | Helo! de                  | (-10 adim git             |
|                               | 2F                     | Hmm diye duşûn (2) saniye |                           |
| Sec.                          | 2                      | Hmm diye düşün            |                           |
|                               |                        |                           |                           |
|                               |                        |                           |                           |
|                               |                        | gizlen                    |                           |
|                               |                        | costume2 v kılığına geç   |                           |
|                               |                        | sonraki kuluk             |                           |
| Kuklalar                      | X: 240 y: 61           | backdrop1 v dekoruna geç  |                           |
|                               |                        | Tark etkisini 25 arttir   |                           |
|                               |                        | mit v ether 0 eleve       |                           |
| Sahne Sprite1                 |                        |                           |                           |
| 1 dekor                       |                        | gorser etknew tennizie    |                           |
| Yeni dekor.                   |                        | 10 birim büyüt            |                           |
|                               |                        | büyüklüğü % (100 yap      |                           |
|                               |                        | Sırt çantası              | ▲                         |

Kelimeleri değiştirmek için **DE** bloğunun içine tıklayın ve yazın.

Ardından DE bloğunu üst tarafa yapıştırın.

https://scratch.mit.edu

# YEŞİL BAYRAK

| Sca Tues 🛞 Dosya 🕶 Düzenle 🕶 İpuçları Hakkında 🛛 上 🛧 🗧 | < × 0                                                                                    |
|--------------------------------------------------------|------------------------------------------------------------------------------------------|
| Dans Başlat Proje 16                                   | Diziler Kılıklar Sesler                                                                  |
| ¥421                                                   | Hareket Okaylar<br>Görünüm Kontrol<br>Ses Algılama<br>Kalem İşlemler<br>Veri Özel Taşlar |
|                                                        | taklammca<br>bojuk tusu basalmca<br>bu kukla taklammca<br>dekor backfrop1 olunca         |
| x: 240 y: 70 Kuklalar Yeni kukla:                      | se: jiddei = > 🗊 olunca<br>haberi = haberi gelince<br>haberi = haberii sal               |
| Sahne<br>1 dekor<br>Yeni dekor:                        | hært • haberini sal ve bekle                                                             |

bloğu sürükleyin, sonra kod yığınının üstüne yapıştırın.

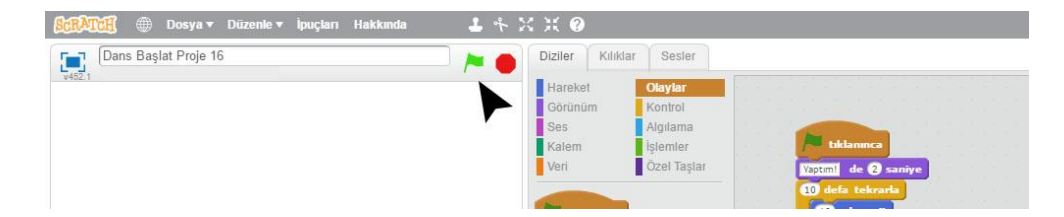

Yeşil bayrağı her tıkladığınızda, senaryonuz başlayacaktır.

Durdurmak için dur düğmesini tıklayın.

Bir 🚺

# **RENK DEĞİŞTİR**

| SERVICE 🌐 Dosya 🔻 Düzenle 🕶 İpuçları Hakkında | 1 + X X 0                                              |
|-----------------------------------------------|--------------------------------------------------------|
| Dans Başlat Proje 16                          | Diziler Kılıklar Sesler                                |
| VT02.1                                        | Hareket Olaylar                                        |
|                                               | Ses Algilama                                           |
|                                               | Kalem İşlemler<br>Veri Özel Teeler Vaptıml de 2 saniye |
|                                               | Veri Ozel laşlar<br>10 defa tekrarta                   |
|                                               | Held de (2 saniye                                      |
| ± 0.0 €                                       | Heloj de                                               |
|                                               | Hmm. diye düşün (2) saniye                             |
|                                               | Hmm <sub>m</sub> diye düşün                            |
|                                               | görin renk - etkisini 23 arttır                        |
|                                               | gizlen                                                 |
|                                               | costume2 - kuliğima geç                                |
|                                               | sonraki kılık                                          |
| X:2                                           | 240 y: -180 backdrop1 v dekoruna geç                   |
| Kuklalar Yeni kukla: 👽                        |                                                        |
|                                               |                                                        |
| Sahne Sprite1                                 |                                                        |
| 1 dekor                                       |                                                        |
|                                               | D birim biryiit                                        |

Bir **RENK ETKİSİ** bloğu (kodu) sürükleyin.

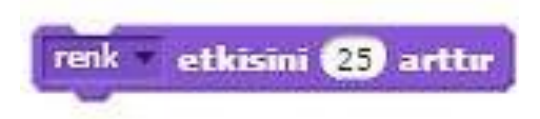

Ne yaptığını görmek için tıklayın.

## TUŞA BASMA

| 🔐 🗰 Dosya 🔻 Düzenle 🔻 İpuçları Hakkında 🥼 🕹 🤸 💥 | : X 0                                                                                                    |
|-------------------------------------------------|----------------------------------------------------------------------------------------------------|
| Dans Başlat Proje 16 📂 🍋                        | Diziler Kılıklar Sesler                                                                                           |
|                                                 | Hareket Olaylar<br>Görünüm Kontrol<br>Ses Algiama<br>Kalem İşlemler<br>Veri Özel Taşlar Digteriler<br>Qedi Taşlar |
|                                                 | bybk togu bassinca<br>by kukis tokiannca                                                                          |
|                                                 | dekor backiropi v olunca<br>bojuk v tuşu basılınca<br>rmk v etkosini (5) arttır                                   |
| X: 240 Y: -147 🖪                                | habert - haberi gelince                                                                                           |
| Kuklalar Yeni kukla: 🔶 🖊 📥 🔯                    | hålert – haberini sal<br>hålert – haberini sal ve bekke                                                           |

Bir

boşluk 🔻 tuşu başılınca 🛛 bloğu tuttur.

Şimdi klavyenizdeki boşluk çubuğuna basın.

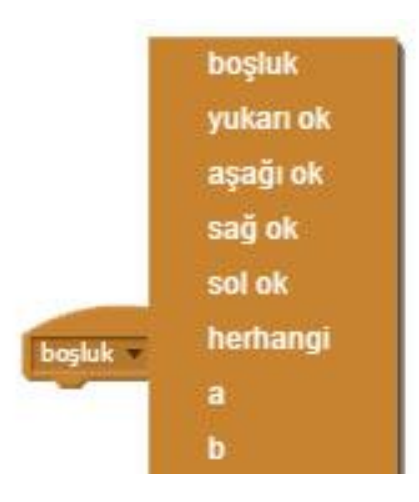

Açılır menüden farklı bir tuş seçebilirsin.

## **BİR DEKOR EKLE**

Sahne alanına çeşitli bir arka planlar ekleyebilirsin.

Yeni bir zemin seçmek için 🔤 düğmesine tıklayın.

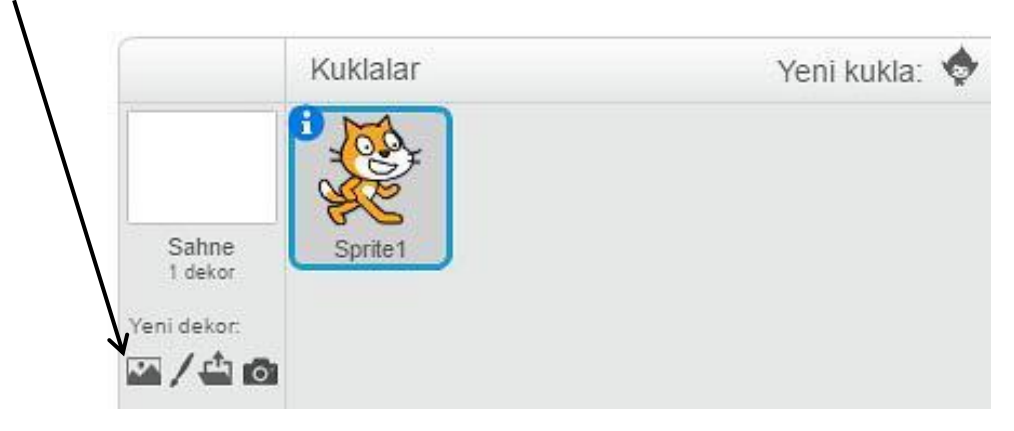

Açılan Dekor Kütüphanesinden bir dekor seçin ("spotlight-stage" gibi). Sonra Tamam düğmesine tıklayın.

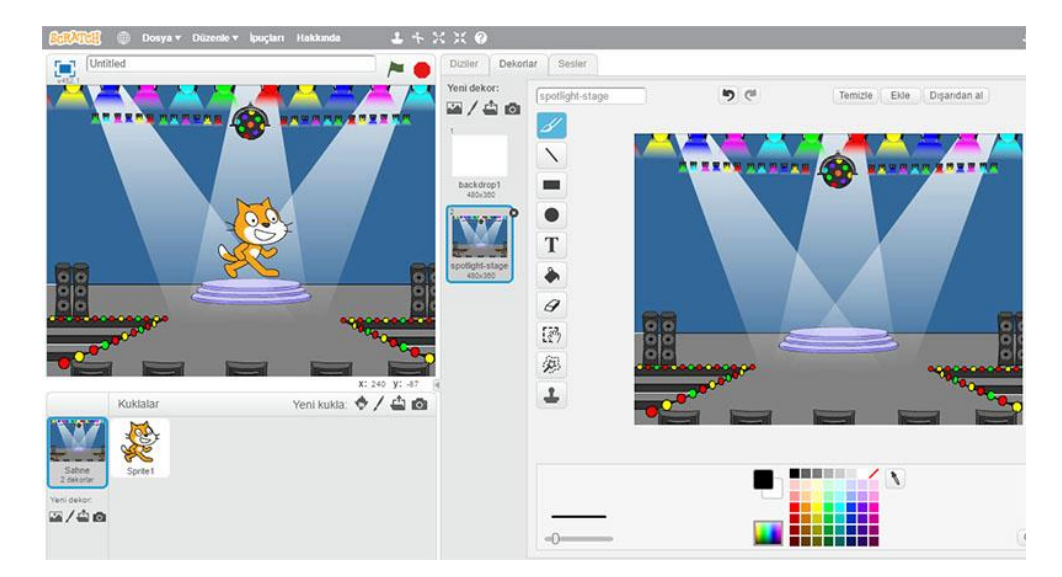

Yeni dekor artık Sahne Alanı'nda görünüyor.

## **BİR KUKLA EKLE**

Scratch'daki her nesneye kukla denir.

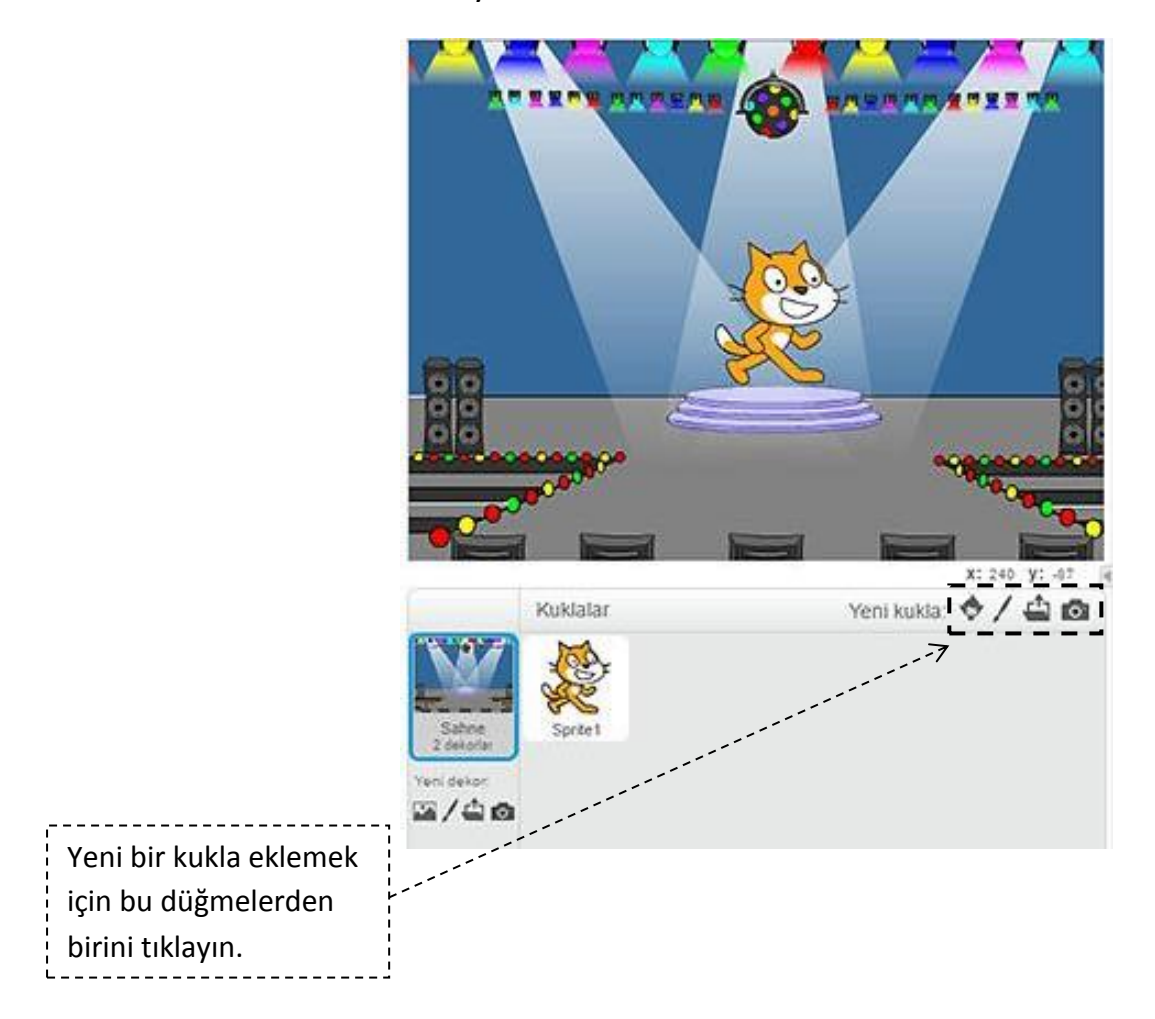

#### YENİ KUKLA DÜĞMELERİ

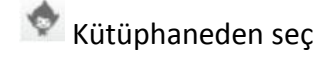

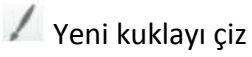

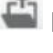

🗳 Kuklayı bilgisayarından seç ve yükle

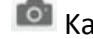

🙆 Kameradan yeni kukla oluştur

#### **KEŞFET**

Şimdi kuklaya ne yapacağını söyleyebilirsin. Aşağıdakileri deneyin veya kendi başınıza keşfedin.

#### **SES EKLE**

**SESLER** sekmesini tıklayın.

Bir ses seçebilir, kendi sesini kaydedebilir veya bir ses dosyasını içe aktarabilirsin. (MP3, AIF veya WAV formatında)

Ardından, **DİZİLER** sekmesini tıklayın ve bir **SES ÇAL** bloğunu sürükleyin.

Açılır menüden sesinizi seçin.

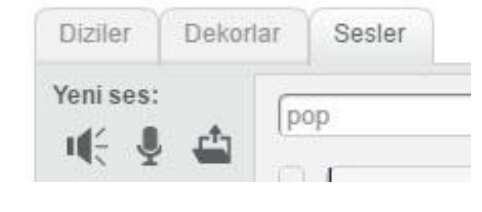

|          | Diziler De                                                                                                    | korlar Sesler |                      |
|----------|----------------------------------------------------------------------------------------------------|---------------|----------------------|
| P        | Hareket                                                                                                    | Olaylar       |                      |
|          | Görünüm                                                                                                    | Kontrol       |                      |
| <b>A</b> | Ses                                                                                                    | Algilama      | and an owner want to |
|          | Kalem                                                                                                    | İşlemler      | ep sesiir çar        |
|          | Veri                                                                                                    | Özel Taşlar   |                      |
|          | and the second second s |               |                      |
|          | pop v sesini                                                                                                    | çal           |                      |

#### KILIK DEĞİŞ

Her kılık birden fazla kostüme sahip olabilir. Mevcut kılığı değiştirmek için KILIKLAR sekmesini tıklatın. Ardından kılık için farklı bir kostüm tıklayın.

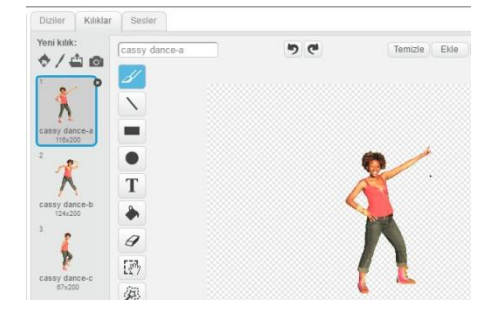